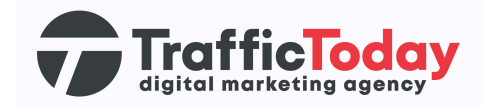

# **Google Merchant Center**

### **Bestaand account**

Google Merchant Center is een platform van Google dat online verkopers de mogelijkheid biedt om hun productgegevens te uploaden en te beheren. Het is een essentieel onderdeel van Google Shopping, waarmee verkopers hun producten kunnen laten verschijnen in de zoekresultaten van Google Shopping en andere Google-services.

## Stappenplan:

#### Stap 1: Inloggen op Merchant Center

Ga naar de website van Google Merchant Center (<u>https://merchants.google.com</u>) en log in met jouw Google-account dat is gekoppeld aan jullie Merchant center.

#### Stap 2: Klik op het tandwiel-icoon

Na het succesvol inloggen, klik je op het tandwiel-icoon in de rechterbovenhoek van het scherm. Hier vind je het gedeelte "Accounttoegang"

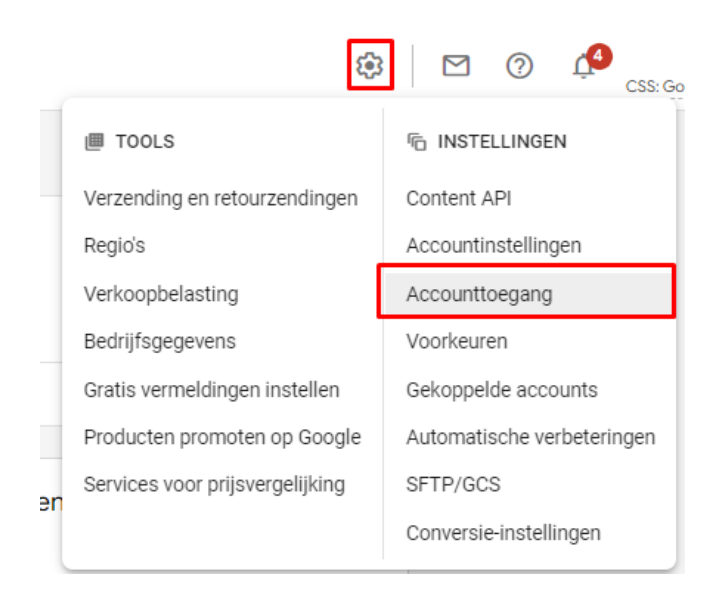

#### Stap 3: Nieuwe gebruiker toevoegen

In het "Gebruikersbeheer" gedeelte klik je op "Gebruiker toevoegen". Je wordt nu

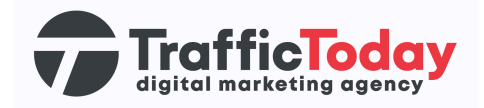

doorgestuurd naar een pagina waar je de gegevens van de nieuwe gebruiker kunt invoeren.

| Accounttoegang                                                                       |
|--------------------------------------------------------------------------------------|
| Mensen uitnodigen om e-mail over uw Merchant Center-account te lezen of te ontvangen |
| Gebruikers                                                                           |
| + Gebruiker toevoegen                                                                |

#### Stap 4: Voer de gegevens van de nieuwe gebruiker in

Vul het e-mailadres in van de persoon aan wie je toegang wilt verlenen tot het Merchant Center-account. Je kunt ook het toegangsniveau selecteren, zoals 'Eigenaar', 'Beheerder' of 'Standaard'.

| Een gebruiker toevoegen aan dit account |           |                     |
|-----------------------------------------|-----------|---------------------|
| E-mailadres*                            |           |                     |
|                                         | Annuleren | Gebruiker toevoegen |

#### Stap 5: Bevestig de uitnodiging

Nadat je het e-mailadres en het toegangsniveau hebt ingesteld, klik je op "Uitnodiging verzenden" of een vergelijkbare knop. De nieuwe gebruiker ontvangt nu een e-mailuitnodiging om toegang te krijgen tot het Merchant Center-account.

#### Stap 6: Nieuwe gebruiker accepteert de uitnodiging

De nieuwe gebruiker moet de e-mailuitnodiging openen en de instructies volgen om toegang te accepteren.

**Side note:** het kan zijn dat <u>ads@traffictoday.nl</u> al aan te veel accounts is gekoppeld. Indien je deze melding krijgt moet je het e-mailadres van de specialist zelf laten toevoegen, zodat we wel toegang kunnen krijgen.